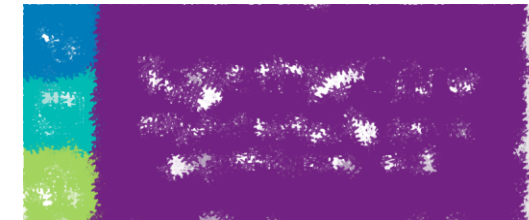

Revision Date 12/17/2020

## Overview

Users who discover potential duplicate records can use the "Mark Patients for Merge" activity to conveniently and efficiently notify data integrity staff. Unlike an InBasket message, this activity allows the records in question to appear directly on the Identity Events Report for data integrity specialists to review.

## Try It Out!

- 1. Click Mark Patients For Merge on the Hyperspace toolbar.
  - a. If you do not have this button on your toolbar, you can use the Chart Search activity located on the right side of the screen, just below the Hyperspace Toolbar and enter " Mark Patients For Merge"
  - b. Select Activity
- 2. The First Patient window opens.
- 3. Enter the name of your patient.
- 4. A Second Patient window opens.
- 5. Enter the name of the second patient.
- 6. The Mark Patients for Merge window appears.
  - a. From this window, you can offer suggestions on what the merge result should be by selecting individual items.
- 7. It is <u>HIGHLY</u> suggested that you enter in a reason in the **Reason** field.
  - a. (see image on next page)
- 8. Select the Mark for Merge button.

|                     | First Patient         | Second Patient          | Merge Result |  |
|---------------------|-----------------------|-------------------------|--------------|--|
| Name                | ADVENTUREALLURE, KIME | BE ADVENTUREALLURE, KIM | BE           |  |
| MRN                 | 999227741             | 999227381               | 999227741    |  |
| Sex                 | Female                | Female                  |              |  |
| Birth Date          | 1/6/2014              | 1/6/2014                |              |  |
| SSN                 | xxx-xx-9041           | xxx-xx-7274             |              |  |
| Address             | 711 Dune Dr           | 711 Dune Dr             |              |  |
| City                | MADISON               | MADISON                 |              |  |
| State               | Wisconsin             | Wisconsin               |              |  |
| ZIP                 | 53703                 | 53703                   |              |  |
| Phone               | 608-555-8213          | 608-555-8213            | 608-555-8213 |  |
| Registration Status | New                   | New                     | New          |  |
| Patient Status      | Alive                 | Alive                   |              |  |
| Decese :            |                       |                         |              |  |

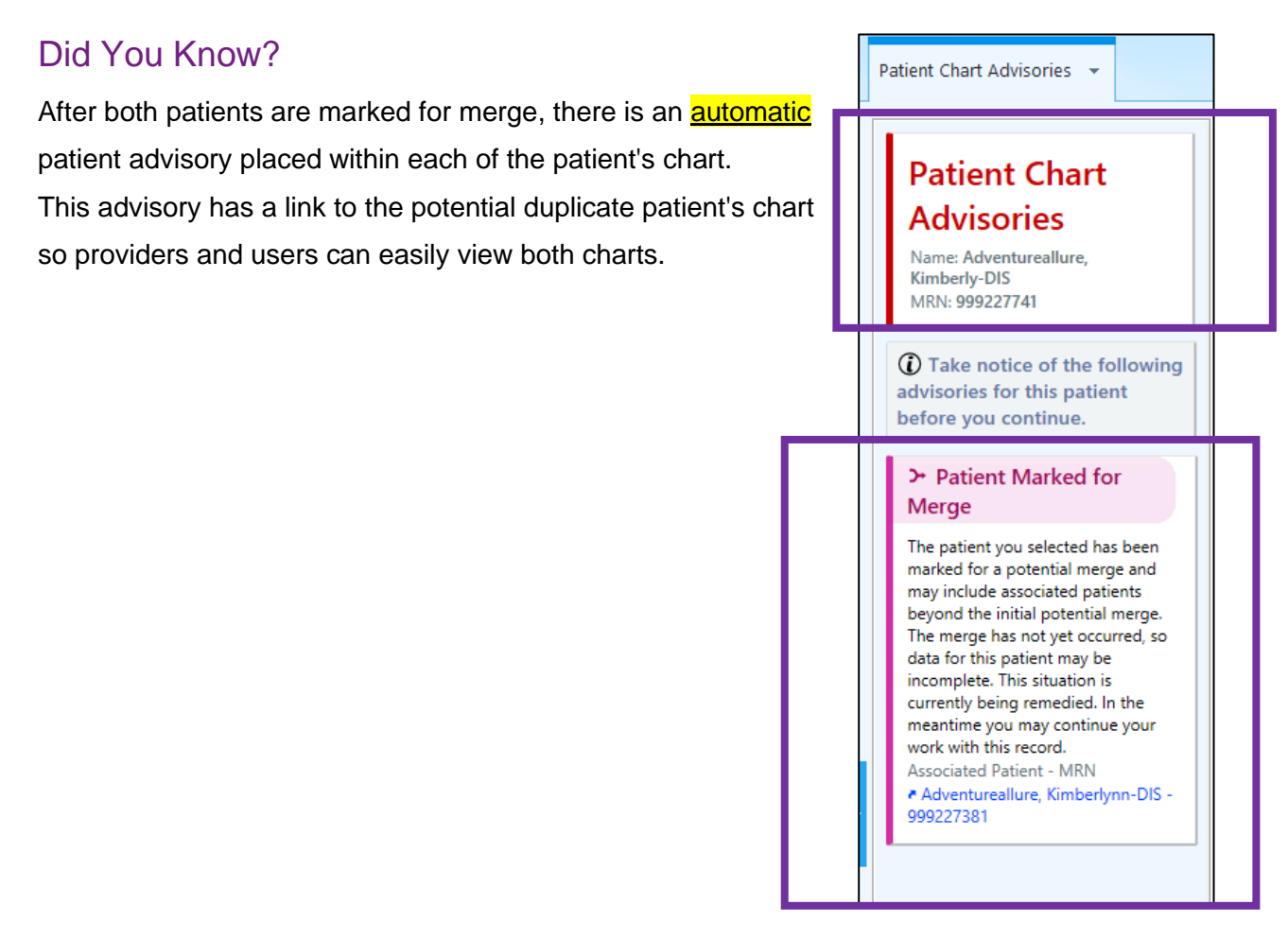